MicroStation 構成変数「MS\_\_DMENV」の設定方法

1. MicroStationを任意のDGNでオープンし、作業環境から「構成」を選択します。

| 🗢 woor dae         | (かん子) -      | MioroStat                             | tion QE |           |                           |                           |                   |            |      |
|--------------------|--------------|---------------------------------------|---------|-----------|---------------------------|---------------------------|-------------------|------------|------|
| 774/JK( <u>F</u> ) | <i>編集(E)</i> | ····································· | 設定値(S)  | "-1KD     | <i>⊥−₸२!!₸२(<u>U</u>)</i> | 作業環境化                     | ウィントウ(10)         | ( <u>H</u> | 2    |
| 2                  | -            | 0▼ -                                  | ፬▼      | <b>()</b> |                           | 選択事項(P)<br>構成(C)          |                   | 22 -       |      |
|                    |              |                                       | 1       |           |                           | \$7,9917 (Z)              |                   | ··· • •    | 11 - |
| <b>N</b> ,         |              |                                       |         |           |                           | ファングションキー(                | Ð                 |            |      |
| +, 🔧               |              |                                       |         |           |                           | - ホタン割当て()<br>- テシタイシング() | <u>B</u> )<br>[D] |            |      |
|                    |              |                                       |         |           |                           | 作業環境につ                    | ριντ( <u>A</u> )  |            |      |
| _                  |              |                                       |         |           |                           |                           |                   |            |      |

2.「構成」ボックスが表示されますので、その中から「新規」を選択します。

| 構成: ユーザー [default]<br>7ァイル(E)                                              |            |                   |
|----------------------------------------------------------------------------|------------|-------------------|
| オテコ <sup>1</sup> ツ( <u>C</u> )<br>全要決決(人本応期)<br>アーカイン・<br>セレート<br>オープンドレート | 全構成実数のソンスト | <u>回</u> K<br>取2消 |
| デーンサイム<br>デーンファイ<br>00.7779/ケッション<br>00.7780/ウリン<br>MS DMFN<br>茶創 町しい 構成支援 |            | 新規(1)             |
| 作作<br>  アロ小<br>  一次検索内12: 新しい定部「<br>しかりカン/画」 定調(45:                        |            |                   |
| 設定ファイルのディレクトリ                                                              |            |                   |

この設定ボックスで「変数」には以下を入力します。

MS\_\_DMENV (エム・エス・アンダーバー記号・ディ・エム・イー・エヌ・ブイ) 「新しい定義」には、DMPRO(DMECO)の設定ファイル群のディレクトリを指定します。通常は以下のディレクトリを指定 しておくと良いでしょう。

> DMPRO C:¥win32app¥ustation¥dm\_pro¥ DMECO C:¥win32app¥ustation¥dmeco¥

ここに記述するディレクトリは DMCMD.MNU などの設定ファイル群があるディレクトリを指定します。実在しないディレクトリを記述した場合や、実在のディレクトリでも DMCMD.MNU などの設定ファイルが存在しない場合には DMPRO(EMECO)は起動できませんのでご注意下さい。また、最後の¥マークは忘れずに記述します。

- 3.「OK」を選択し、確認メッセージでも「はい」を選択して、MicroStationを一旦終了します。
- 4. MicroSttaion を起動し、DMPRO(DMECO)が起動できるかどうか、テストしてください。